| あんしんメールについて       | P 12-2 |
|-------------------|--------|
| あんしんメール           |        |
| 一覧画面の操作           | P.12-2 |
| 送信先を追加する          | P.12-2 |
| あんしんメールを使用する      | P.12-5 |
| カレンダー表示を設定する      | P.12-6 |
| あんしんメールの起動時間を設定する | P.12-7 |
| 送信履歴を表示する         | P.12-8 |

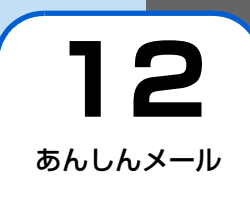

## あんしんメールについて/一覧画面の操作

## あんしんメール

あんしんメールとは、設定された時刻以降にタッチキー操作 が行われた場合、本機が操作されたことを知らせるSMSを、 指定した連絡先に送信する機能です。

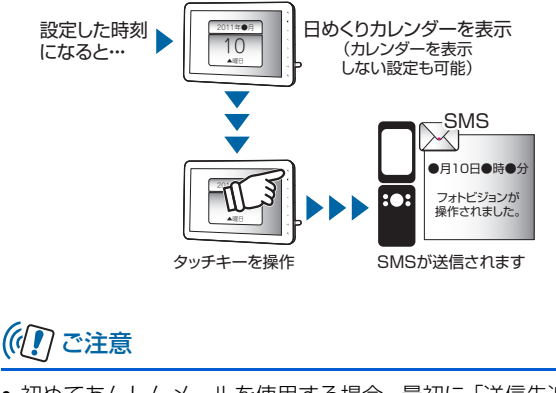

初めてあんしんメールを使用する場合、最初に「送信先追加」から連絡先を登録するか、電話帳から送信先の追加
 (▶ P.11-4)を行ってください。送信先が登録されていない場合、あんしんメールを使用することはできません。

### 送信先を追加する

あんしんメールの送信先電話番号を登録します。

- スライド表示中→Ⅲ→▲ / → 「あんし んメール」→ ○□ あんしんメール画面が表示されます。
- 2 ○→▲/ ○で「送信先追加」を選択→○□ 電話番号の入力画面が表示されます。

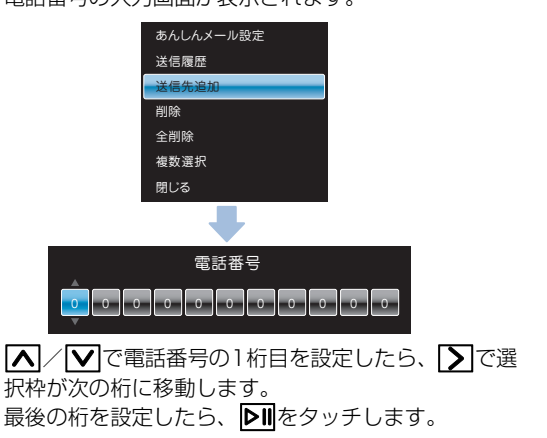

あんしんメー

JL

12

#### 送信先は複数登録することができます。

| あんしんメール   |      |            |
|-----------|------|------------|
|           | 名前   | 電話番号       |
| 1         |      | 080XXXXXXX |
| 2         | お父さん | 080XXXXXXX |
| 3         | お父さん | 080XXXXXXX |
| 4         | お母さん | 080XXXXXXX |
| 5         | 未登録  | 080XXXXXXX |
|           |      |            |
|           |      |            |
| あんしんメール画面 |      |            |
|           |      |            |

使いこなしチェック!

●電話帳からあんしんメール送信先に追加する(
 P.11-4)

# ((1) ご注意

- 送信先には電話番号のみ登録できます。Eメールアドレス は登録できません。
- 電話番号から登録した送信先は、名前が「未登録」と表示 されます。名前を登録する場合は、一度電話帳に登録して からあんしんメール送信先に追加してください。

| 送信先を削除する                                                                    |  |  |
|-----------------------------------------------------------------------------|--|--|
| <ul> <li>スライド表示中→Ⅲ→▲/ ✓→「あんしんメール」→ ○□</li> <li>あんしんメール画面が表示されます。</li> </ul> |  |  |
| 2 ▲ / ▼で削除する送信先を選択→  メニュー画面が表示されます。                                         |  |  |
| あんしんメール設定<br>送信先追加<br><mark>別除</mark><br>全別除<br>複数選択<br>閉じる                 |  |  |
| 3 ▲ / ▼で「削除」を選択→ ▶Ⅱ<br>確認画面が表示されます。                                         |  |  |
| 4 ▲ / ∑で「はい」を選択→▷Ⅱ<br>削除されます。                                               |  |  |

### 送信先を全件削除する

- スライド表示中→Ⅲ→▲/ → 「あんし んメール」→●Ⅱ あんしんメール画面が表示されます。
- 2 → ▲ / で「全削除」を選択→ ▷ 確認画面が表示されます。
- 3 【】/】で「はい」を選択→▶Ⅱ 削除されます。

### 複数の送信先を削除する

あんしんメール 12

選択した複数の送信先を削除します。

- スライド表示中→Ⅲ→▲/ ✓→「あんし んメール」→ ▷Ⅲ あんしんメール画面が表示されます。
- 2 あんしんメール画面で ○→ ▲ / ▼で「複数選択」を選択→ ▶
  複数選択面面が表示されます。

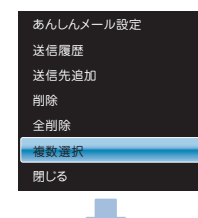

| あんしんメール |        |            |          |
|---------|--------|------------|----------|
|         | 名前     | 電話番号       |          |
| 1       | 8      | 080XXXXXXX | ~        |
| 2       | お父さん   | 080XXXXXXX |          |
| 3       | お母さん   | 080XXXXXXX | 8        |
| 4       | おじいちゃん | 080XXXXXXX | <b>*</b> |
| 5       | おばあちゃん | 080XXXXXXX |          |
|         |        |            |          |
|         |        |            |          |

複数選択画面

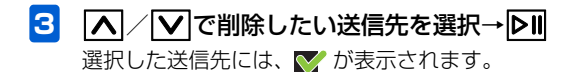

■ 選択を解除する場合

▲ / ▼ で ▼ が表示されている送信先に選択枠を移動→ ▶ をタッチします。

- 4 図→▲/▼で「結果送信先の削除」を選択→▶
  - すべての送信先を選択/選択解除する場合
     ▲ / ▼で「全件選択」/「全件選択解除」を選択→▶
     をタッチします。
- 5 【 / **∑ で「はい」を選択→ ▷Ⅱ** 削除されます。

### あんしんメールを使用する

 スライド表示中→Ⅲ→▲/ ✓→「あんし んメール」→▷Ⅱ あんしんメール画面が表示されます。 2 ③→▲/ ▼で「あんしんメール設定」を 選択→▶Ⅱ

あんしんメール設定画面が表示されます。

3 ▲ / ♥ で「あんしんメール送信」を選択→
 ▶ ● ● / ▶

選択枠が設定画面に移動します。

| あんしんメール設定            |             | Ĩ |
|----------------------|-------------|---|
| あんしんメール送信<br>カレンダー表示 | On On       |   |
| 時間設定                 | Off         |   |
|                      |             |   |
|                      |             |   |
|                      |             |   |
|                      |             |   |
|                      | あんしんメール設定画面 |   |
|                      |             |   |

【▲】/【▶】で「On】 /「Off」を選択→▶Ⅱ あんしんメールを使用する場合は、「On」を選択しま す。あんしんメール送信が「On」の時は、画面右上に アイコンが表示されます。 あんしんメー

ル 12

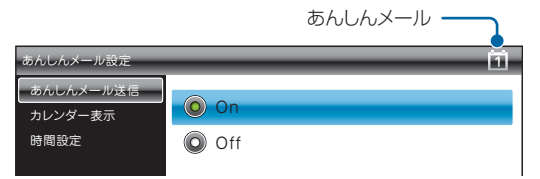

On→あんしんメールが送信されています。 Off→あんしんメールは送信されていません。

## カレンダー表示を設定する

あんしんメールの時間設定() P.12-7)で設定した時刻に なると、スライドショー上に日めくりカレンダーが表示され、 カレンダーをめくるとあらかじめ設定されている送信先に、 本機が操作されたことを知らせるメールが送信されます。

 スライド表示中→Ⅲ→▲/ ▼→「あんし んメール」→▶Ⅱ

あんしんメール画面が表示されます。

2 ○→▲/▼で「あんしんメール設定」を 選択→▶Ⅱ

あんしんメール設定画面が表示されます。

▲ / ▼で「カレンダー表示」を選択→▶Ⅱ
 / ∑

選択枠が設定画面に移動します。

3

| あんしんメール設定            |            |
|----------------------|------------|
| あんしんメール送信<br>カレンダー表示 | <b>O</b> n |
| 時間設定                 | Off Off    |
|                      |            |
|                      |            |
|                      |            |
|                      |            |
|                      |            |

あんしんメール設定画面

4 ▲ / ▼で「On」 / 「Off」を選択→▶Ⅱ
 日めくりカレンダーを使用する場合は、「On」を選択します。

#### ■「Off」に設定されている場合

あんしんメールの時間設定で設定した時刻になっても、ス ライドショー上には何も表示されません。

設定した時刻以降に、タッチキー操作が行われるとメール が送信されます。

あん

んメ

λ

12

### カレンダーをめくる

あんしんメールの時間設定で設定した時刻になると、スライドショー上に日めくりカレンダーが表示されます。 カレンダーが表示されたら、タッチキーのいずれかをタッチすると、カレンダーをめくることができます。

タッチキーが操作された時に、あんしんメールの送信先に 「フォトビジョンが操作されました」と記載されたメールが 送信されます。

## あんしんメールの起動時間を設定する

あんしんメールの起動時間を設定します。 あんしんメール送信(● P.12-5)が「On」に設定されて いる状態で、起動設定された時刻以降にタッチキー操作が行 われると、あんしんメールが送信されます。 カレンダー表示(● P.12-6)が「On」に設定されている

カレンター表示(●) P.12-6) か (On) に設定されている 場合、起動設定された時刻になると日めくりカレンダーが表 示されます。

#### 例) 夜10:30以降にタッチキー操作が行われたかど うか確認する場合

- スライド表示中→ Ⅲ→ ▲ / ▼→「あんし んメール」→ ▶
   あんしんメール画面が表示されます。
- 2 図→▲/▼で「あんしんメール設定」を 選択→▶Ⅱ

あんしんメール設定画面が表示されます。

3 ▲ / ▼で「時間設定」を選択→▶■ / ▼
 3 選択枠が設定画面に移動します。

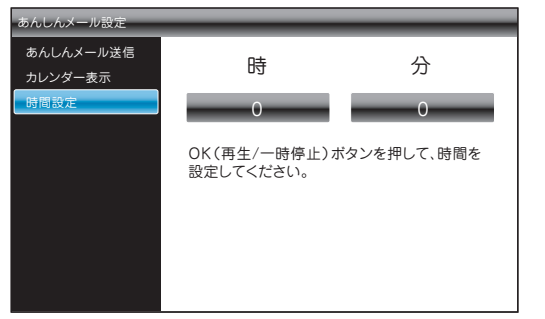

#### あんしんメール設定画面

あ

んしん

×

١Ĺ

12

#### 一覧画面の操作

4 ▲ / \_ で 「時刻」を選択→ ▶ Ⅱ / ▶

▲/♥で時間を「22」に設定します。
 時間を設定したら、▼で選択枠を「分」に移動します。
 ▲/♥で分を「30」に設定します。
 設定が完了したら、▶■をタッチします。

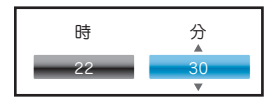

■ 設定をキャンセルする場合

●
をタッチします。

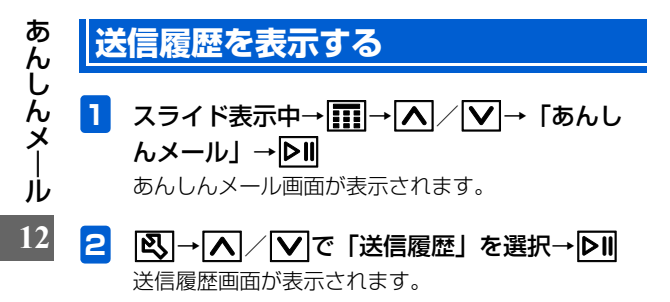